# 研究者新規登録について

厚生労働科学研究成果データベースへ研究者新規登録をする際に、ご注意いただきたい点を まとめております。研究者登録申請の前にご一読ください。

※ログイン画面で[研究者の新規登録はこちら]をクリックすると、以下の画面が表示されます。 アカウントの作成から申請までの流れを確認して、[アカウントの作成へ]をクリックしてくだ さい。

| このリンクをクリ | ックすると本案内が表示されます。 |
|----------|------------------|
| 1        |                  |

| アカウントの作成から申請までの流れ                                                                    |            |                |
|--------------------------------------------------------------------------------------|------------|----------------|
| ※ <b>法人登録をされる場合</b> はお手続きが異なります。下記お問合せ先にご連絡をお恩                                       | [いいたします。   |                |
| ① e-Rad研究者情報の入手及びPDF作成                                                               |            |                |
| アカウント作成前に、ご自身のe-Rad研究者情報(基本+所属研究機関)を<br>必要な画面イメージは、必ず「 <u>登録申請用画像PDF見本</u> 」をご覧ください。 | PDFでご準備くださ | U <sub>o</sub> |
| ② アカウントの作成                                                                           |            |                |
| アカウント作成時は、ご入力内容に不備のないようご注意ください。                                                      |            |                |
| ③ ログインIDの取得およびログインパスワードの設定                                                           |            |                |
| 登録したご自身のメールアドレス宛に、ログインIDと初回パスワード登録用<br>メール件名:【MHLW-GRANTS】アカウント登録受付のお知らせ             | URLが送信されます | -<br>•         |
| ④ 事務局への申請(e-Rad情報のアップロード)                                                            |            |                |
| 入力内容を確認しご自身のe-Rad研究者情報PDFをアップロードして<br>事務局への申請を行ってください。                               |            |                |
| ⑤ 事務局からの承認連絡(研究者登録完了)                                                                |            |                |
| 登録したご自身のメールアドレス宛に、研究者登録の完了通知が送信されま<br>メール件名:【MHLW-GRANTS】研究者登録完了のお知らせ                | ₫。         |                |
| 研究者登録が完了すると、10桁の研究者ID(20+e-Rad研究者番号)が発行されま                                           | きす。        |                |
| ホームに戻る                                                                               | アカウントの作成   |                |

#### <u>1. ①e-Rad 研究者情報の入手及び PDF 作成について</u>

2025 年 4 月より、登録申請書の作成は不要となりました。但し、ご自身の e-Rad 研究者情報のうち、「基本情報」と「所属研究機関」についての情報は必須となります。 アカウントの作成前に PDF ファイルを作成しご準備いただきますと、お手続きがスムーズに進みます。

e-Rad 研究者情報の PDF 詳細は「登録申請用画像 PDF 見本」をご確認ください。

### 2. ②アカウントの作成時の注意点

特に修正を依頼することが多い項目は以下の5つです。入力内容にご注意ください。

| アカウントの作成                                                              |                                                                |                                                                        |
|-----------------------------------------------------------------------|----------------------------------------------------------------|------------------------------------------------------------------------|
| 研究者登録を速やかに完了するため、下記ご入力前に< <u>研究</u>                                   | <u>者新規登録について</u> >をご一読ください。                                    | このリンクをクリックすると本案内が表示されます。                                               |
| <b>メールアドレス・</b><br>システムが迅信するすべてのメールは、このアドレスに送られます。ユーザ自身:              | が受債可能なメールアドレスを入力してください。                                        |                                                                        |
| ORCID巻号<br>入力時 [ 0000-0000-0000] または [ 0000-0000-0000]<br>e-Rad 研究者量号 |                                                                | <ol> <li>e-Rad 研究者番号は必ずご入力ください。</li> <li>(法人登録以外は必須入力項目です。)</li> </ol> |
| 入力例(「12345678(半角数字8桁)」法人登録以外は必須入力項目となります。<br>研究者氏名:姓(漢字)*             | (100文字以內) 例: 研究                                                | の 研究者氏々(黄字)け入力例の通り                                                     |
| 研究者氏名:名(漢字)*                                                          | (100文字以内) 例: 花子                                                |                                                                        |
| 研究者旧氏名:姓(漢字)                                                          | (100文字以内) 例: 厚主                                                |                                                                        |
| 研究者旧氏名:名(漢字)                                                          | (100文字以内) 例:花子                                                 | 入刀例:Kenkyu Hanako                                                      |
| 研究者氏名:姓(フリガナ)*                                                        | (100文字以内) 例: ケンキュウ                                             | ※旧姓を入力した場合は以下の通りご入力ください。                                               |
| 研究者氏名:名(フリガナ)*                                                        | (100文字以内) 例: ハナコ                                               | 入力例:Kenkyu Hanako(Kyusei Hanako)                                       |
| 研究者旧氏名:姓(フリガナ)                                                        | (100文字以内) 例: コウセイ                                              |                                                                        |
| 研究者旧氏名:名(フリガナ)                                                        | (100文字以内) 例: ハナコ                                               | ③ 郵送物をお送りする際に、宛先不明と                                                    |
| 研究者氏名(英字)*                                                            | (200文字以(内) 例: Kenkyu Hanako                                    | なるケースが発生しております。                                                        |
| 性別・ - なし ~                                                            |                                                                | 部署名をご入力ください。                                                           |
| 生年月日 • yyyy/mm/dd 目                                                   |                                                                |                                                                        |
| 所属機関名                                                                 | (100交字以內) 例: 〇〇〇大学                                             | ④ 所属機関名(部署名含む)(英字)は、                                                   |
| 部署名                                                                   | (100文字以內) 例: 〇〇字部 〇〇字科                                         | 部署名の英字も含んだ表記になるよう                                                      |
| 所属機関名(部署名含む)(英字)*                                                     | (400文平以内) 例:<br>Department of ○○, Faculty of ○○, ○○ University | ご入力ください。                                                               |
| 所属機関における職名。                                                           | (50文字以內) 例: 教授                                                 |                                                                        |
| 所属機関範便番号                                                              | (8%) #(: 100-8916                                              | ⑤ 所属機関住所は、                                                             |
| 所属機関住所                                                                | (100文字以内) 例: 東京都千代田区留が開1-2-2                                   | 都道府県名から正確にご入力ください。                                                     |

その他必須項目をすべて入力し、[アカウントの作成]をクリックしてください。 パスワードを設定するための「【MHLW-GRANTS】アカウント登録受付のお知らせ」メールが 送信されます。

※ [アカウントの作成] クリック時、以下のようなエラーメッセージが表示された場合は、 既に承認済みの研究者情報が存在している可能性があります。 新規登録作業は中断し、画面左上の「厚生労働科学研究成果データベース」部分を クリックして、ホーム画面へ戻り、画面左下に記載された「システムに関するお問合せ」 までご連絡ください。

The email address
 e-Rad研究者番号が既に登録されています。

\*\*\*「【MHLW-GRANTS】アカウント登録受付のお知らせ」メールを受信したら\*\*\*

メール本文に記載された URL をクリックしてください。厚生労働科学研究成果データベース ヘアクセスしてパスワードを設定することができます。

「アカウントの作成」をしていただくだけでは、研究者登録は完了していません。 送信されるメールに従って「パスワードの設定」を行い、申請手続きにお進みください。

## 【資料6】

#### 3. ④事務局への申請時の注意点

マイページ TOP にある [事務局へ申請] をクリックしてください。 ご自身で入力された研究者情報を確認のうえ、登録申請用画像 PDF をアップロードします。 以下の 2 種類の PDF を 1 ファイルにしてアップロードしてください。

- 1. e-Rad 研究者情報「基本情報」
- 2. e-Rad 研究者情報「所属研究機関」
- ※ 登録申請用画像 PDF をアップロードする際には、下記の画面に掲載している 「登録申請用画像 PDF 見本」をご確認ください。
  - ① [研究者情報の表示・編集] クリック後、編集画面へ進み表示される画面下部
  - ② [研究者登録に関するヘルプ]内の【資料7】
- ※ 修正が必要な場合は[マイページ TOP に戻る]をクリックして、[研究者情報の表示・編集] から編集画面へ進み、修正してください。

《申請手順》

1) [ファイルを選択] をクリックして登録申請用画像 PDF をアップロードします。

| 登録申請用置像PDF見本はこちら1ファイルのみ。 | 128 MB 制限。許可されたタイプ: pdf 。 |  |  |
|--------------------------|---------------------------|--|--|
|                          |                           |  |  |
|                          |                           |  |  |
| 3 トムーけわげ [中時]ポタンを囲しつ     | ください                      |  |  |
| 5. ようしければ、[中朝]ホメンを計して    |                           |  |  |
| 「マイページTOPに戻る]をクリックすると    | 還在の技能で一時保存されます。           |  |  |
|                          |                           |  |  |
|                          |                           |  |  |

2) 画像 PDF をアップロード後、[申請] をクリックします。 マイページ TOP の「研究者 ID」欄に"申請中"と表示されますので確認してください。

[申請]をクリックすると、事務局の承認手続きに移行します。 申請順に対応いたしますので、承認されるまでしばらくお待ちください。 登録内容に不備がなければ、承認後「研究者登録完了のお知らせ」メールが送信されます。

- ※研究分担者の方は、「研究者登録完了のお知らせ」メールを受信されたら、研究代表者へ 研究者登録が完了した旨ご連絡ください。
- ※ その他、詳しい操作方法については、[<u>研究者登録に関するヘルプ</u>]内にある 操作説明書をご確認ください。